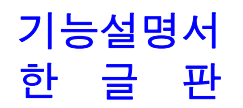

# UP350-01

# PROGRAM CONTROLLER

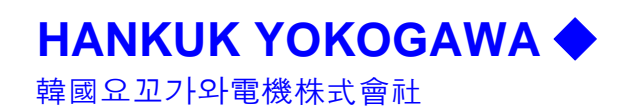

# 1. 운전하기 전의 준비작업

조절계는 아래의 순번으로 [*운전하기 전의 준비작업*]을 실시하여 주십시오.

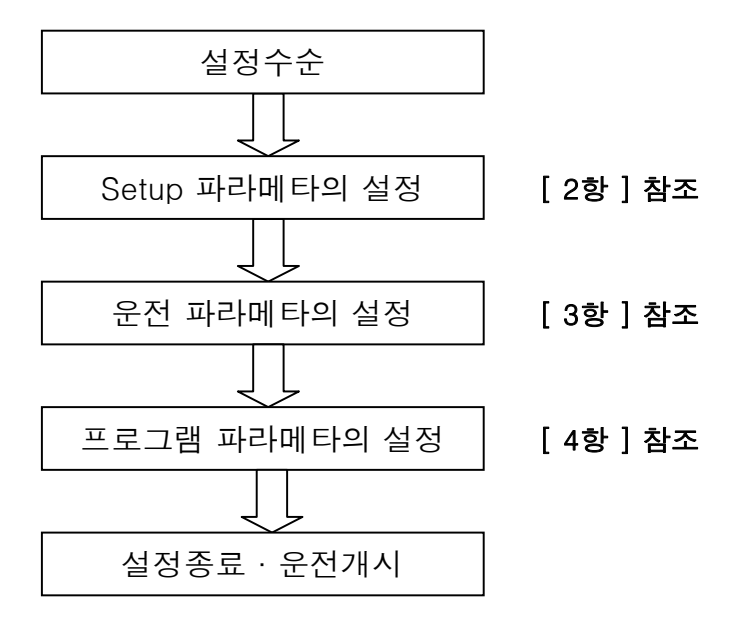

조절계의 Setup 파라메타, 운전 파라메타 및 프로그램 파라메타의 개별 설정화면의 등록위치를 표시한 **[첨부1] UP350 파라메타 설정화면**을 참조하여 이용하여 주십시오.

# 2. Setup 파라메타의 설정

조절계의 운전하기 전의 준비작업은 받드시 Setup 파라메타의 설정으로 부터 실시하여 주십시요. 또한, Setup 파라메타중에서도 <u>입출력기능의 파라메타</u>와 <u>제어기능의 파라메타</u>가 있습니다만, **입출력기능의 파라메타 설정**으로부터 실시하여 주십시요.

2-1. 입출력기능의 설정

여기서는 조절계의 입출력에 관계하는 파라메타의 설정방법을 설명합니다. 하기 도표의 LED 표시기호는 실제로 조절계의 PV 표시기에 표시된 기호입니다. 또한, 각 파라메타 설정치는 SP 표시기에 표시됩니다.

| 기호   | 내용              | LED 표시기호 | 기호   | 내용          | LED 표시기호     |
|------|-----------------|----------|------|-------------|--------------|
| IN   | 입력종류            | ln       | RET  | 전송출력 종류선택   | rEt          |
| UNIT | 입력단위지정          | Unlt     | RTH  | 전송출력 최대치    | rtH          |
| RH   | 계기 Range 최대치    | rН       | RTL  | 전송출력 최소치    | rtL          |
| RL   | 계기 Range 최소치    | rL       | DIS  | DI 선택       | dIS          |
| SDP  | 입력소수점 위치        | SdP      | C.S1 | 셀렉트 화면 1 등록 | C.S 1        |
| SH   | 입력 스케일 최대치      | SH       | C.S2 | 셀렉트 화면 2 등록 | C.S 2        |
| SL   | 입력 스케일 최소치      | SL       | C.S3 | 셀렉트 화면 3 등록 | C.S 3        |
| RJC  | 입력 RJC의 ON/OFF  | r J C    | C.S4 | 셀렉트 화면 4 등록 | C.S 4        |
| BSL  | 입력 Burnout 동작선택 | bSL      | LOCK | Key Lock    | LoCk         |
| OT   | 제어출력선택          | o t      | PWD  | Password    | P <u>u</u> d |

도표1] Setup 파라메타(입출력 관련)

### 2-2. 조작방법

- 1) 조절계에 전원을 ON 하면, 조절계의 PV 표시기에는 측정입력치, SP 표시기에는 목표설정치가 표시됩니다.
- 2) SET/ENT Kev를 3초 이상 누르고 있으면. 운전 파라메타의 메뉴 "OP.PA" 화면이 나타납니다.
- 3) ▽ Key 또는 △ Key를 1회 누르면 "STUP" 화면이 표시됩니다.
- 4) 여기서 SET/ENT Key를 누르면 Password를 서로 맞추어보는 화면이 우측 그림과 같이 표시합니다.

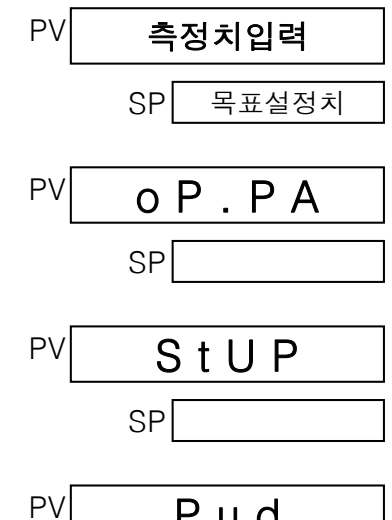

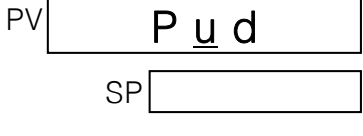

FUnC

PV

- 5) Password를 설정하고 있지 않은 경우는 그대로 SET/ENT Key를 눌러 다음 화면으로 이동해 주십시오. Password를 설정하고 있는 경우는 ▽ Key 또는 △ Key로 Password 번호 입력후 SET/ENT Kev를 누릅니다.
- 6) Setup 파라메타 설정화면 Menu "FUNC"가 표시(우측그림)되면, ▽ Key 또는 △ Key를 누르면 Setup 파라메타 설정화면 Menu "I/O"가 표시(우측그림 아래) 됩니다.
- 7) SET/ENT Kev를 누르면 "IN"이 우측 그림과 같이 표시됩니다. SP 표시기에는 현재 설정되어있는 설정치가 표시됩니다. [UP350 PROGRAM 조절계 취급설명서 C2-2 Page 표 C2-1 입력 Range Code표 참조 ]
- 8) 설정치를 변경할 경우는 ▽ Kev 또는 △ Kev를 눌러 필요한 Range를 설정합니다. 우측 그림은 직류전압입력을 0~10V에 설정할 경우의 입력종류번호 "51"을 설정한 예입니다.
- 9) SET/ENT Kev를 눌러서 등록하여 주십시요.
- 10) 한번더 SET/ENT Key를 누르면 다음의 파라메타가 표시(우측그림) 됩니다. 그후의, 파라메타에 대해서도 7)→8)→9)와 같이 실행하여 주십시요. 파라메타 표시 순서는 [도표1] Setup 파라메타(입출력 관련)에 표시한 대로 입니다.
  - \* 운전화면으로 돌아올때는 SET/ENT Key를 3초 이상 누릅니다. 운전화면은 [PV/SP 표시화면]이 표시됩니다.

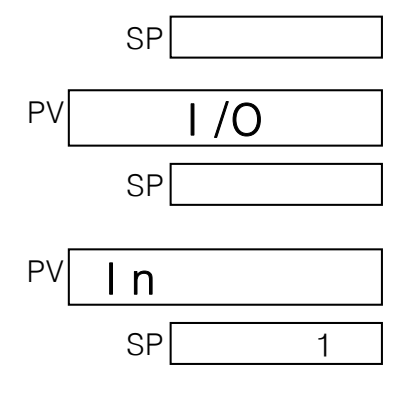

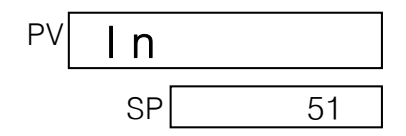

| PV | Unlt |   |
|----|------|---|
|    | SP   | 1 |

여기는, 조절계의 경보동작,제어동작,통신등의 기능에 관계하는 파라메타의 설정방법을 설명합니디 설정가능한 파라메타를 아래에 설명합니다. 하기의 LED 표시기호는 실제로 조절계의 PV 표시기에 표시된 기호입니다. 또한, 각 파라메타 설정치는 SP 표시기에 표시됩니다.

도표2] Setup 파라메타(제어기능 관련)

| 기호    | 내용                | LED 표시기호 | 기호   | 내용       | LED 표시기호 |
|-------|-------------------|----------|------|----------|----------|
| HY1   | PV 이벤트1 히스테리시스    | Ну1      | P.SL | Protocol | P.SL     |
| HY2   | PV 이벤트2 히스테리시스    | Ну2      | BPS  | 통신속도     | bPS      |
| CT    | 제어출력 싸이클 시간       | Ct       | PRI  | 페리티      | Prl      |
| PO    | 프리셋트 출력           | Ро       | STP  | 스톱비트     | StP      |
| C.MD  | PID 제어모드          | C.nd     | DLN  | 데이터 장    | dLn      |
| AR    | Antireset Wind Up | A r      | ADR  | 어드레스     | Adr      |
| TMU   | 프로그램 시간단위         | tnU      | RP.T | 최소응답시간   | rP.t     |
| SEG.T | 쎄그먼트 시간설정 방법      | SEG.t    | TEST | 주의: 사용금지 | t E S t  |

#### 2-2-2. 조작방법

- 1) 조절계에 전원을 ON 하면. 조절계의 PV 표시기에는 측정입력치, SP 표시기에는 목표설정치가 표시됩니다.
- 2) SET/ENT Key를 3초 이상 누르고 있으면, 운전 파라메타의 메뉴 "OP.PA" 화면이 나타납니다.
- 3) ▽ Key 또는 △ Key를 1회 누르면 "STUP" 화면이 표시됩니다.
- 4) 여기서 SET/ENT Key를 누르면 Password를 서로 맞추어보는 화면이 우측 그림과 같이 표시합니다.
- 5) Password를 설정하고 있지 않은 경우는 그대로 SET/ENT Key를 눌러 다음 화면으로 이동해 주십시오. Password를 설정하고 있는 경우는 ▽ Key 또는 △ Key로 Password 번호 입력후 SET/ENT Key를 누릅니다.
- 6) Setup 파라메타 설정화면 Menu "FUNC"이 표시됩니다.
- 7) SET/ENT Key를 누르면 "HY1"이 표시됩니다. SP 표시기에는 현재 설정되어있는 설정치가 표시됩니다.
- 8) 설정치를 변경할 경우는 ▽ Key 또는 △ Key를 눌러 필요의 값을 설정합니다. 우측 그림은 PV 이벤트 1 히스테리시스에 "2.0"을 설정할 경우의 예입니다.
- 9) SET/ENT Key를 눌러서 등록하여 주십시요.
- 10) 한번더 SET/ENT Key를 누르면 다음의 파라메타가 표시(우측그림) 됩니다. 그후의, 파라메타에 대해서도 7)→8)→9)와 같이 실행하여 주십시요.

파라메타 표시 순서는 [도표2] Setup 파라메타(제어기능 관련)에 표시한 대로 입니다.

\* 운전화면으로 돌아올때는 SET/ENT Key를 3초 이상 누릅니다.

PV **측정치입력** SP 목표설정치

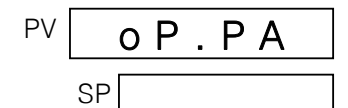

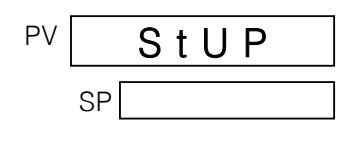

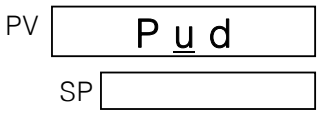

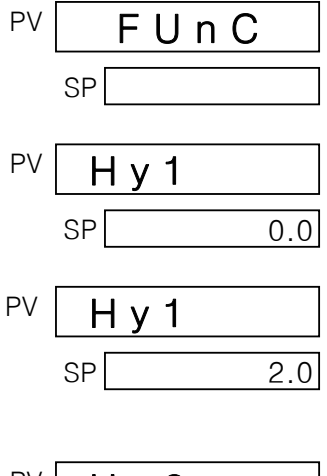

| ⊃V | Ну2 |     |
|----|-----|-----|
|    | SP  | 0.0 |

# 3. 운전 파라메타의 설정

3-1. 운전 파라메타의 설정

여기는, PID 파라메타와 프로그램 운전동작을 교체하는 파라메타등, 운전에 관계하는 파라메타를 운전 파라메타라고 합니다. 운전 파라메타는 조절계의 운전중에 설정·변경하는 것이 가능합니다. 설정할 파라메타를 하기에 설명합니다. 아래의 LED 표시기호는, 실제로 조절계의 PV 표시기에 표시된 기호입니다.

도표3] 운전 파라메타

| 기호   | 내용                                                                  | LED 표시기호 | 기호    | 내용               | LED 표시기호 |
|------|---------------------------------------------------------------------|----------|-------|------------------|----------|
| LL   | LL통신 / I/F통신                                                        | LL       | BS    | 측정입력 바이어스        | bS       |
| ADV  | 쎄그먼트 Davice                                                         | AdU      | ОН    | 출력 리미트 상한치       | οΗ       |
| HOLD | 프로그램 운전의 일시정지                                                       | HoLd     | OL    | 출력 리미트 하한치       | οL       |
| AT   | 오토튜닝                                                                | A t      | Н     | ON/OFF제어의 히스테리시: | Н        |
| SC   | [파라메타]기능의 ON/OFF                                                    | SC       | DR    | 정/역방향 절환         | dr       |
| PID  | PID 파라메타 번호<br>PID= 1~4를 설정하면, 다<br>음 Page의 PID 파라메타 그<br>룹이 표시됩니다. | PId      | WIT.Z | 웨이트 존            | ult. Z   |
| FL   | 측정입력 필터                                                             | FL       | WIT.T | 웨이트 시간           | ult.t    |

3-2. 조작방법

- 1) 조절계에 전원을 ON 하면. 조절계의 PV 표시기에는 측정입력치, SP 표시기에는 목표설정치가 표시됩니다.
- 2) SET/ENT Key를 3초 이상 누르고 있으면, 운전 파라메타의 메뉴 "OP.PA" 화면을 표시하여 주십시요.
- 3) SET/ENT Key를 눌러가면, 도표3]에 표시한 파라메타의 기호와 현재의 설정치(우측 그림은 파라메타 "ADV"가 "0"에 설정할 예입니다)가 순차표시됩니다.

#### ※ "ADV"와 "HOLD" 화면은 프로그램 운전중에 표시됩니다.

4) 설정한 파라메타를 표시하면서, ▽ Key 또는 △ Key로 소정의 값을 설정하여 주십시요.

#### 파라메타 표시 순서는 [도표3] 운전 파라메타에 표시한 대로 입니다.

- 5) SET/ENT Key를 눌러서 등록하여 주십시요.
- 6) 3)~5)를 반복해서, 필요한것만 운전 파라메타를 설정하여 주십시요.
  - \* 운전화면으로 돌아올때는 SET/ENT Key를 3초 이상 누릅니다.

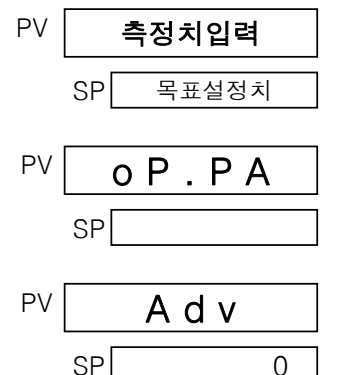

## 4. 프로그램 파라메타의 설정

4-1. 프로그램 파라메타의 설정

여기는, 프로그램 페턴과 이벤트 동작을 결정하는 파라메타의 설정방법을 설명합니다. 프로그램 파라메타를 설정하기 전에, 부록[*프로그램 페턴 설정표*]를 작성하는것을 권장합니다. 설정할 파라메타를 아래에 설명합니다. 아래의 LED 표시기호는, 실제로 조절계의 PV 표시기에 표시된 기호입니다.

| 도표4] | 프로그램 | 파라메타 |
|------|------|------|
|------|------|------|

| 기호    | 내 요         | n=1      | n=2      |
|-------|-------------|----------|----------|
| 기오    | 1 0         | IFD 표시기호 | IFD 표시기호 |
| n.AL1 | PV 이벤트 1종별  | 1.AL 1   | 2.AL 1   |
| n.A1  | PV 이벤트 1설정치 | 1.A 1    | 2.A 1    |
| n.AL2 | PV 이벤트 2종별  | 1.AL 2   | 2.AL 2   |
| n.A2  | PV 이벤트 2설정치 | 1.A 2    | 2.A 2    |
| n.EON | ON 시간 설정    | 1.Eon    | 2.Eon    |
| n.EOF | OFF 시간 설정   | 1.EoF    | 2.EoF    |
| n.SSP | 스타트 목표 설정치  | 1.SSP    | 2.SSP    |
| n.STC | 스타트 코드      | 1.StC    | 2.StC    |
| n.SP1 | 목표 설정치1     | 1.SP 1   | 2.SP 1   |
| n.TM1 | 쎄그먼트 시간1    | 1.tn 1   | 2.tn 1   |
| n.SP2 | 목표 설정치2     | 1.SP 2   | 2.SP 2   |
| n.TM2 | 쎄그먼트 시간2    | 1.tn 2   | 2.tn 2   |
|       |             |          |          |
| n.SPA | 목표 설정치10    | 1.SP A   | 2.SP A   |
| n.TMA | 쎄그먼트 시간10   | 1.tn A   | 2.tn A   |
| n.JC  | 정션코드        | 1.JC     | 2.JC     |

#### 4-2. 조작방법

- 1) 조절계에 전원을 ON 하면. 조절계의 PV 표시기에는 측정입력치, SP 표시기에는 목표설정치가 표시됩니다.
- 2) 프로그램 운전이 정지하고 있는 것을 확인하여 주십시요. (계기전면의 {PRG1} 또는 {PRG2} Lamp가 소등)
- 3) SET/ENT Key를 3초 이상 누르고 있으면, 운전 파라메타의 메뉴 "OP.PA" 화면을 표시하여 주십시요.
- 4) SET/ENT Key를 누르면 운전 파라메타 설정화면이 표시됩니다.[우측 그림은 운전 파라메타 "ADV"가 표시된 예(*운전중*)]
- 5) PRG1 Key 또는 PRG2 Key를 누릅니다.
- 6) 해당하는 프로그램 번호의 "n.AL1"이 표시 됩니다.
- 7) ▽ Key 또는 △ Key로써 소정의 값으로 설정 설정하여 주십시요. (우측 그림은 "AL1"을 "2"로 설정한 예)

# 

- 8) SET/ENT Kev를 눌러서 등록하여 주십시요.
- 9) 한번더 SET/ENT Key를 누르면, 다음의 파라메타가 표시되므로 같은 방법으로 설정 하여 주십시요.

| ΡV | 1.A 1   |   |
|----|---------|---|
| ç  | GP 100. | 0 |

ΡV

ΡV

ΡV

ΡV

ΡV

SP

SP

SP

SP

SP

측정치입력

oP.PA

Adv

1.A L 1

1.AL1

0

1

2

목표설정치

#### 파라메타 표시 순서는 [도표4] 프로그램 파라메타에 표시한 대로 입니다.

- 10) 한 개의 프로그램 파라메타를 하나로 표시해 끝나면, 꼭 "n.AL1"에 돌아옵니다.
- 11) 다른, 한쪽 프로그램의 설정을 하고싶을 경우는 PRG1 Key 또는 PRG2 Key로 교체하여 주십시요.

#### \* 운전화면으로 돌아올때는 SET/ENT Key를 3초 이상 누릅니다.

### UP350 PARAMETER 설정화면

[첨부 1]

3:Reset Key 금지 4:PROG1 Key 금지 5:PROG2 Key 금지 6:PROG1, PROG2 Key 금지 7:PROG1 Parameter 변경금지 8:PROG2 Parameter 변경금지 9:PROG1, PROG2 Parameter

변경금지

0:OFF, 1~9999

0

응용7.1(1)

PWD Password 설정

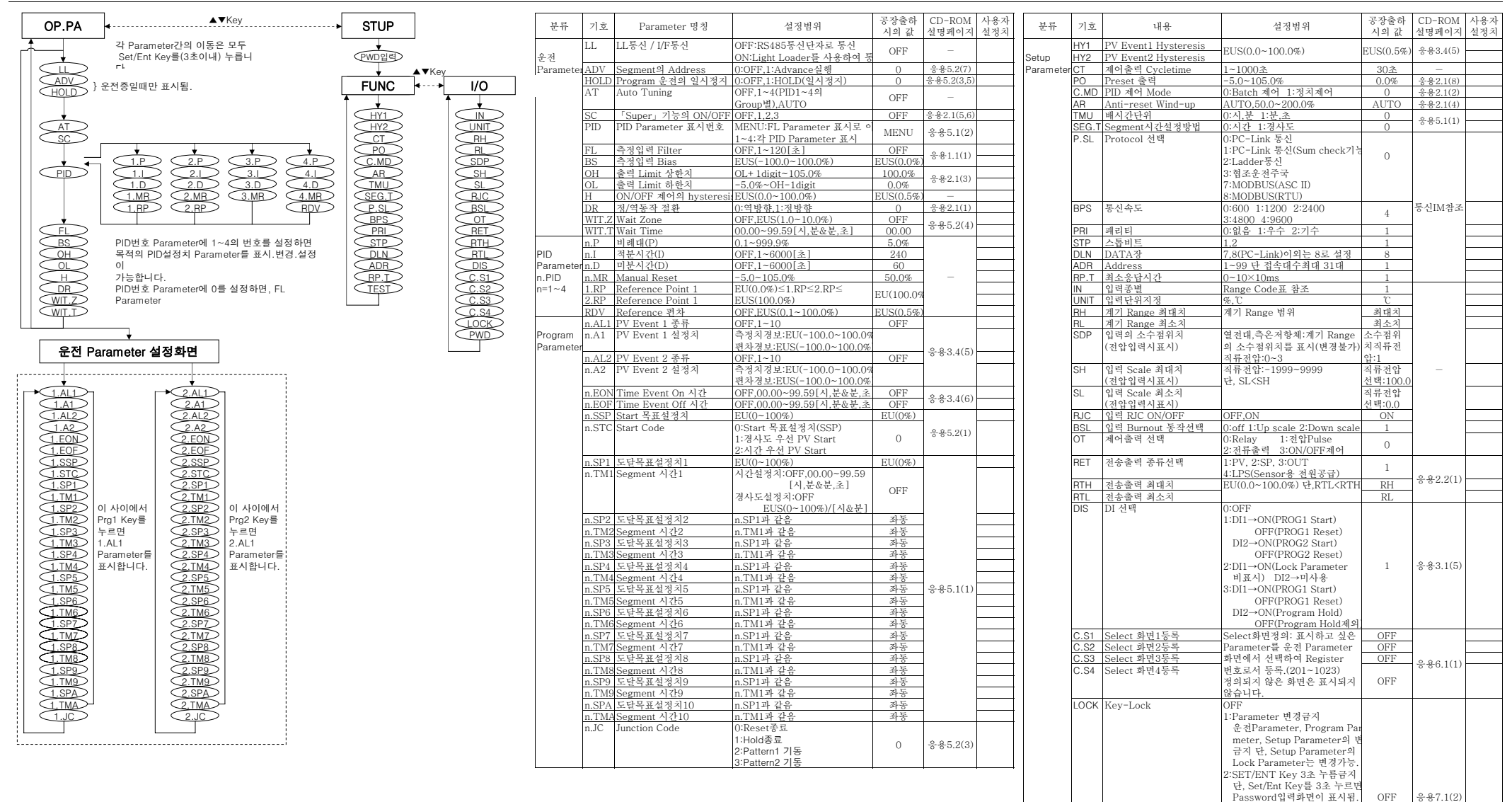

# ※ 단자 배열도

[첨부 2]

뒷면단자는 하기 도표와 같이 배치하여 주십시오.

| 단자번호 | 신 호 해 설                           |
|------|-----------------------------------|
| 1    | 제어출력(Relay 접점)NC                  |
| 2    | 제어출력(Relay 접점)NO                  |
| 3    | 제어출력(Relay 접점)Common              |
| 4    | Time Event 접점출력 Relay출력           |
| 5    | PV Event 접점출력 2 Relay출력           |
| 6    | PV Event 접점출력 1 Relay출력           |
| 7    | Event 접점출력 Common                 |
| 8    | 전원L                               |
| 9    | 전원 N                              |
| 10   | 접지                                |
| 11   | 측정입력단자 A(측온저항체)                   |
| 12   | 측정입력단자 +(TC, mV, V) b(측온저항체)      |
| 13   | 측정입력단자 - (TC, mV, V) B(측온저항체)     |
| 14   | 전송출력 또는 Sensor용 전원공급(전류/전압Pulse)+ |
| 15   | 전송출력 또는 Sensor용 전원공급(전류/전압Pulse)- |
| 16   | 제어출력(전류/전압Pulse) +                |
| 17   | 제어출력(전류/전압Pulse)-                 |
| 18   | 외부접점입력 2                          |
| 19   | 외부접점입력 1                          |
| 20   | 외부접점입력 Common                     |
| 21   | 빈 단자(미사용)                         |
| 22   | 빈 단자(미사용)                         |
| 23   | RS485 통신 SDB(+)                   |
| 24   | RS485 통신 SDA(-)                   |
| 25   | RS485 통신 RDB(+)                   |
| 26   | RS485 통신 RDA(-)                   |
| 27   | RS485 통신 SG                       |
| 28   | 빈 단자(미사용)                         |
| 29   | 빈 단자(미사용)                         |
| 30   | 빈 단자(미사용)                         |

※ 자세한 내용은 A3-4 ~ A3-14 참조.